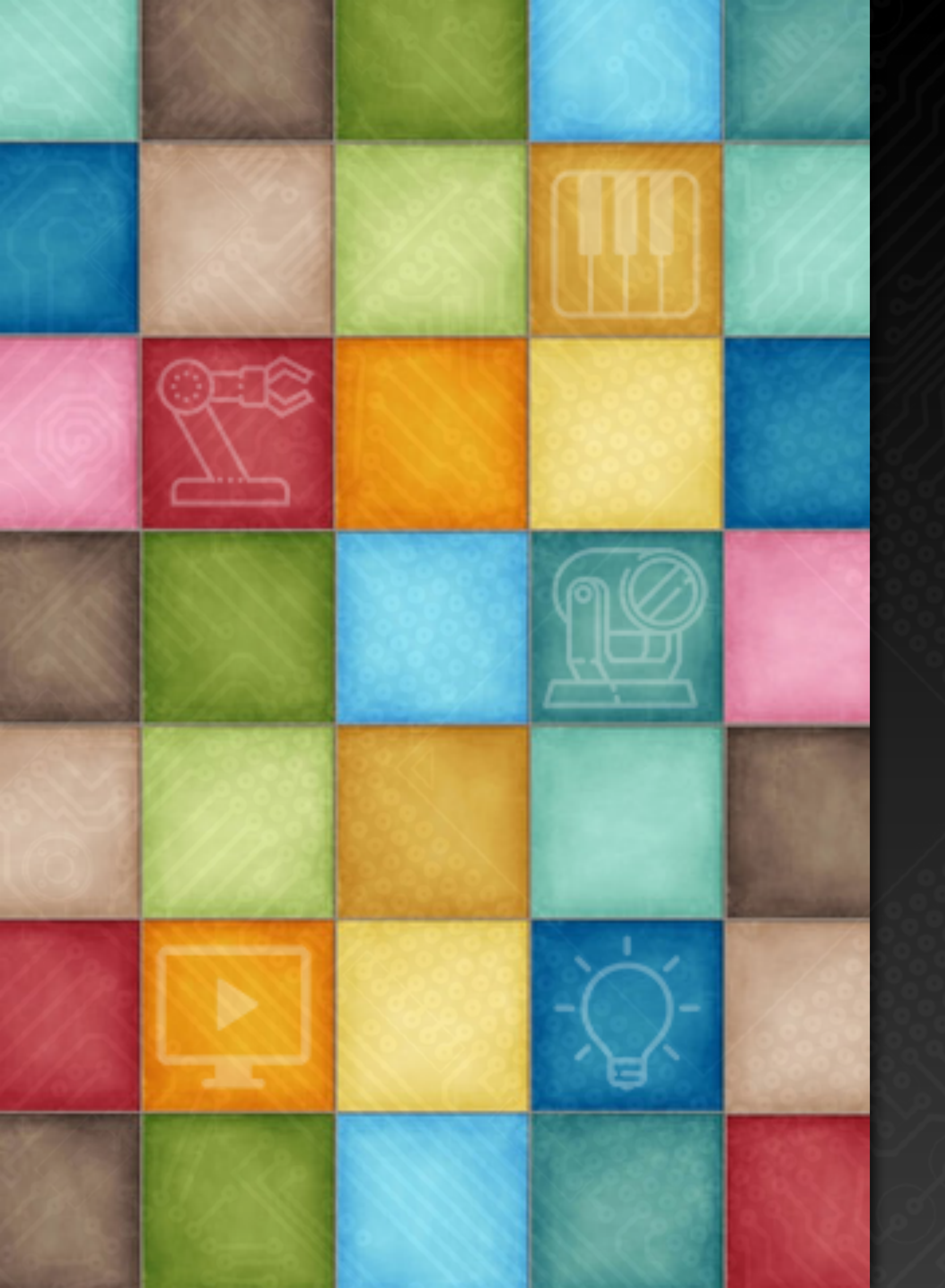

# Learning DigiShow

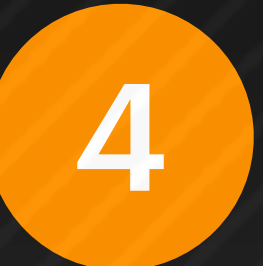

# 软件常用操作

**Robin Zhang and Labs 2025** 

# 信号链接表的管理

### 当信号链接表中包含了许多信号条时,就有必要经常对表中的信号条进行整理,如:移动、复制、 改名、分类等。

在信号条上点击鼠标右键 (或长按) 鼠标左键)弹出菜单,选择:

1

Rename 为该信号条改名 Bookmark 为该信号条制作书签 Duplicate 复制一份该信号条 Delete 删除该信号条 Select 进入多选信号条操作状态 Copy / Paste 复制粘贴信号条

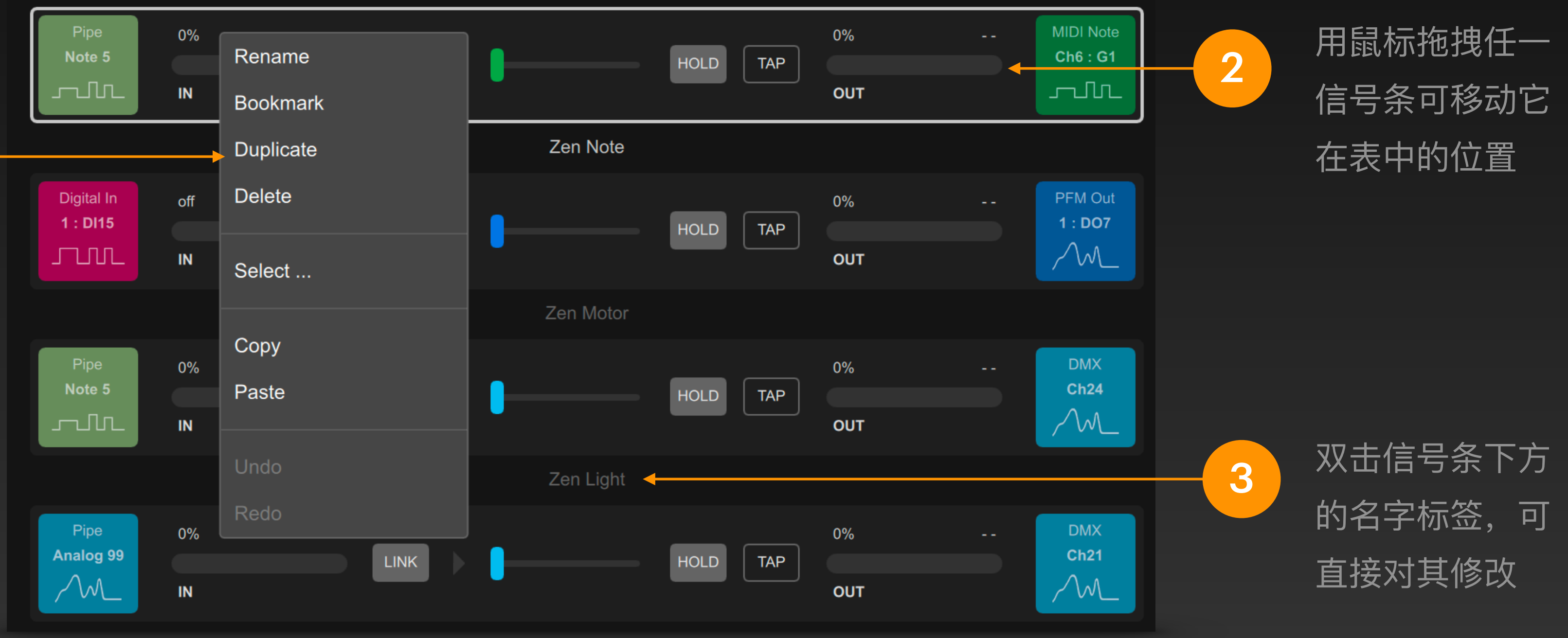

# 信号链接表的管理

### 进入多选状态后,可批量复制、移动、删除信号条。

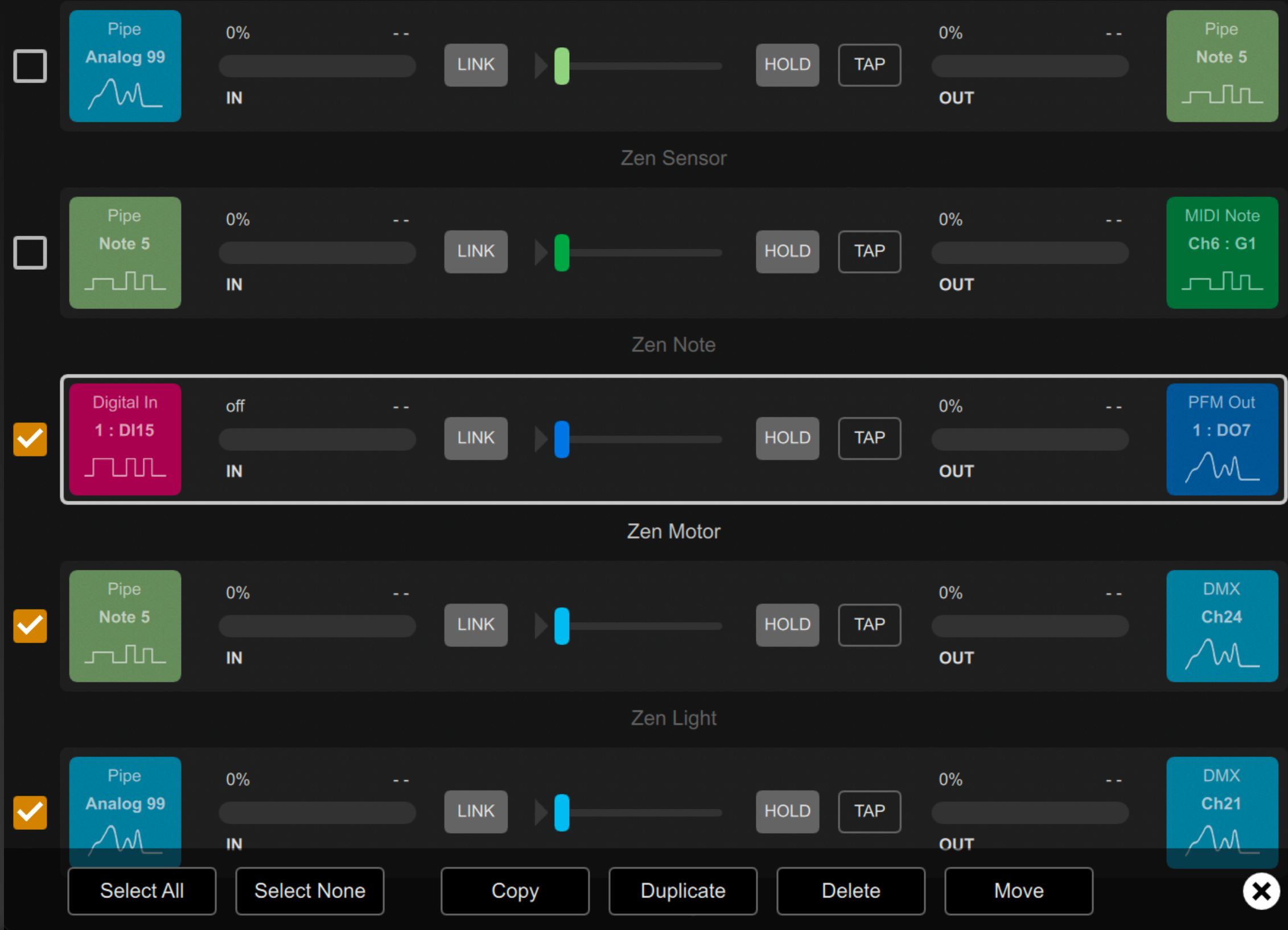

# 多选信号条操作

用鼠标右键点击信号条,在弹出菜单中选择 "Select ... ",进入 多选状态。此时每个信号条的左侧都会出现一个勾选框,而信号 链接表底部出现一个功能按钮框。选择点击其中按钮:

Select All 勾选表中的所有信号条 Select None 不勾选表中的任何信号条 Copy 拷贝勾选的信号条,之后可以将它们粘贴到表中其他位置 或另一个工程窗口中的信号连接表中 Duplicate 将勾选的信号条再复制一份 Delete 删除勾选的信号条 Move 将勾选的信号条移动到当前选中信号条的下方位置

点击 🛎 按钮即退出多选状态

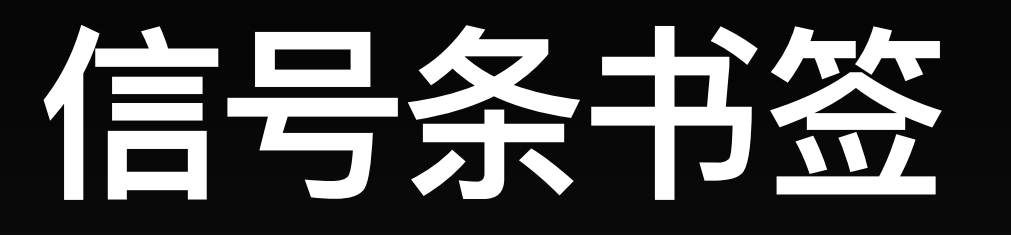

### 当需要对大量信号条进行分组分类时,我们可以借助使用书签功能来灵活实现。

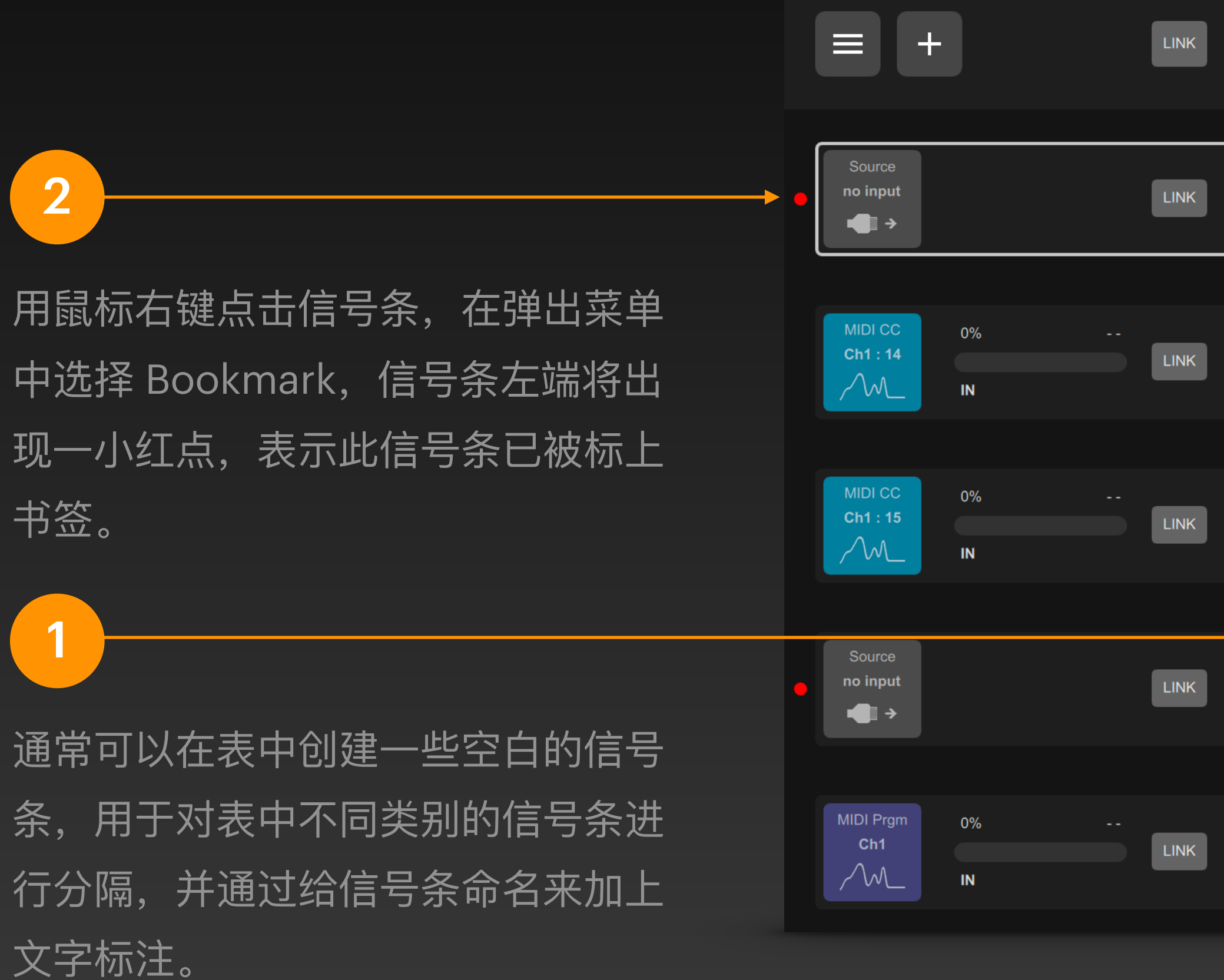

|   |                     | •••         |                                 |
|---|---------------------|-------------|---------------------------------|
|   |                     | Main Light  |                                 |
|   |                     | Water Light |                                 |
|   |                     | Hue         | nation<br>utput                 |
|   |                     | TV          |                                 |
|   | Hue                 | Laser Light |                                 |
|   |                     | Others      | ht 5                            |
|   | HOLD TAP            |             | Brightness                      |
|   |                     | OUT         | $\sim$                          |
|   | Hue - Desktop Light |             |                                 |
|   | HOLD TAP            | 0%          | Light 4<br>Brightness           |
|   |                     | OUT         | $\sim$                          |
|   | Hue - Ambient Light |             |                                 |
| Þ |                     |             | Destination<br>no output<br>→ ■ |
|   | TV                  |             |                                 |
|   | HOLD TAP            | off<br>OUT  | Media Clip<br>Show              |
|   |                     |             |                                 |

当表中有信号条被标记上 书签后,此书签按钮就会 出现在窗口顶部栏中。点 击它后,在弹出菜单中列 出所有的书签项。

选择其中一项,便可今信 号链接表快速跳转到该书 签对应的位置。

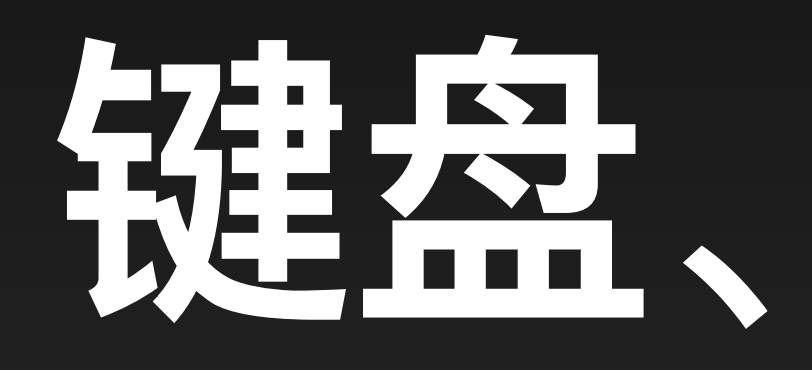

# 键盘、声卡和屏幕

# DigiShow 的电脑内置接口

和实验。

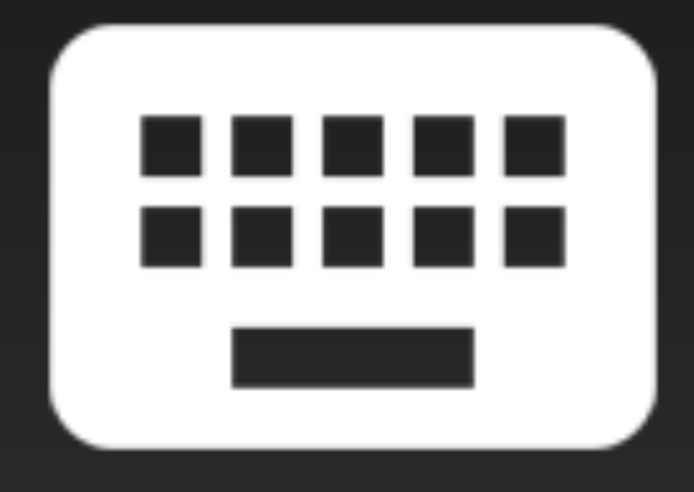

Hot Key 热键输入接口

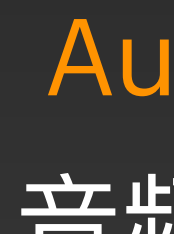

### DigiShow 软件具备与外部硬件设备进行输入输出通信能力的同时,它也内建了一些接口来支持 电脑自身的键盘、声卡和屏幕。虽然这些接口并不是 DigiShow 的重点功能,但也会常用于测试

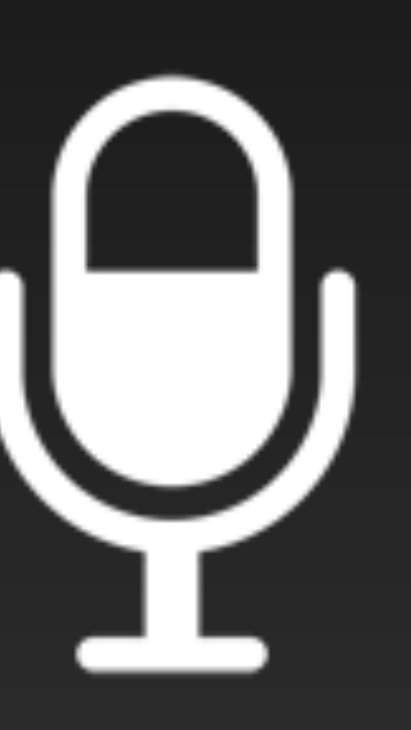

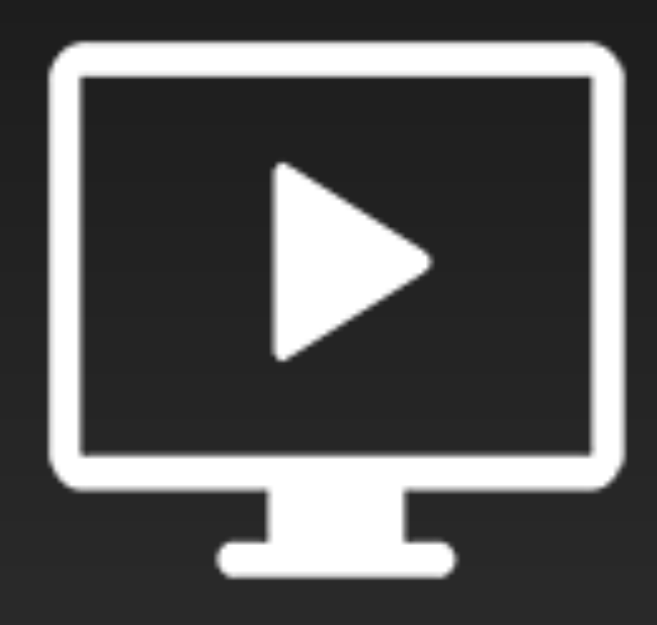

Audio Input 音频输入接口 **Screen Presentation** 

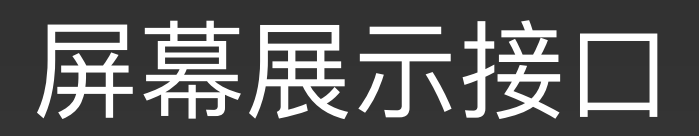

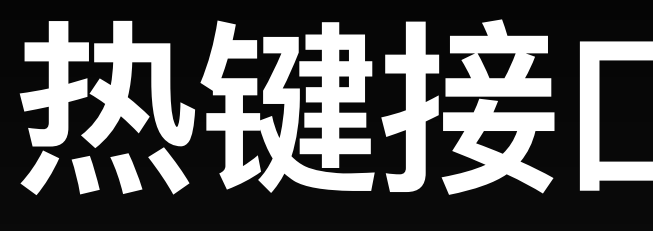

在 DigiShow 的任何工程中都可以通过 Hot Key 接口来接收键盘输入对应的开关量信号。把信号条 的输入端设置为 Hot Key, 当用户在电脑键盘上按下指定的单键或组合快捷键时, 输入信号端的状 态就会变为 ON, 松开按键后状态恢复为 OFF。

| Key on 1 LINK HOLD TAP 100% 255 DMX   IN IN HOLD TAP OUT OUT   Untitled Link 1 Intitled Link 1 Intitled Link 1 Intitled Link 1 | Hot Key<br>(none)<br>(none)<br>(n | 设置热键为单键              |
|----------------------------------------------------------------------------------------------------|----------------------------------------------------------------------------------------------------|----------------------|
| Shift + Ctrl off 0 LINK HOLD TAP 0% 0 Ch1                                                                                      | Hot Key                                                                                                    | 设置热键为组合 <sup>。</sup> |
| N Untitled Link 1                                                                                                    | Shift Control A A                                                                                                    | Shift-Ctrl-A         |

DigiShow 一旦工程启动,热键响应就具有操作系统<mark>最高优先级</mark>,无论你在电脑上正在使用哪个前台应用程序,DigiShow 都会抢占接收到按键动作。

## 热键接口-信号输入

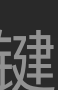

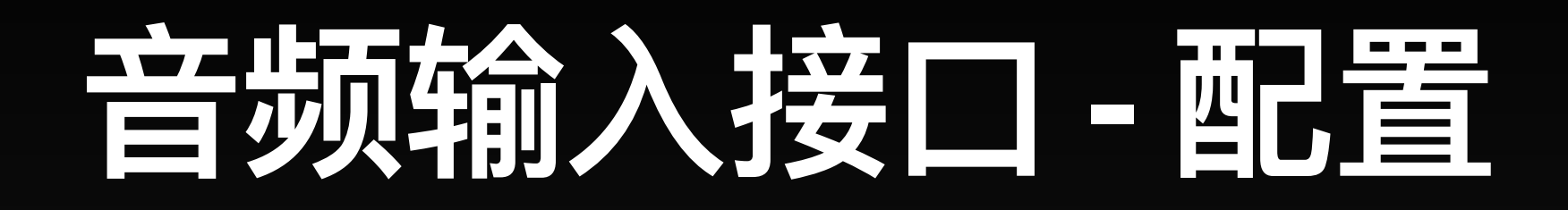

### 音频输入可以来自电脑内置麦克风或通过外接 USB 声卡连接的拾音器、话筒、线路输入等。 用户可以在 Interface Manager 中的 Audio 分栏中为当前工程添加音频输入接口。

### **Audio Input Interfaces**

DigiShow is able to measure the audio input level from microphone, instrument or line input.

| Audio In 1         |   |    | Audio In 2             |
|--------------------|---|----|------------------------|
| Audio Input Device |   | Aı | udio Input Device      |
| USB Audio Device   | ¢ |    | MacBook Air Microphone |
|                    |   |    | Default                |
|                    |   |    | USB Audio Device       |
|                    |   |    | MacBook Air Microphone |
|                    |   |    | WeMeet Audio Device    |
|                    |   |    |                        |

DigiShow 可以同时支持多路音频输入,如透过多 个 USB 声卡连接多路贴片拾音器来同时接收不同 来源的震动触发信号。

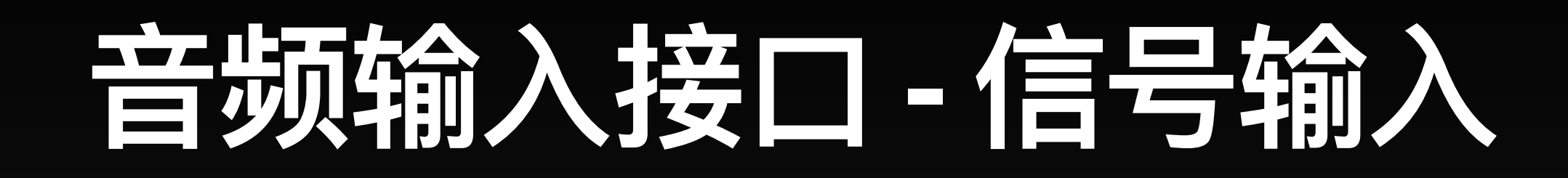

### 在信号链接表中,把信号条的输入端设置为 Audio Input, 当电脑识别到音频输入的电平变化后, 输入信号端的模拟量数值就会发生变化。

| Audio 449<br>Level | % 442447 | к  |                 | HOLD TAP | 44% | 56 M<br>C | IDI Note<br>h1 : C1<br>¬_∏ |
|--------------------|----------|----|-----------------|----------|-----|-----------|----------------------------|
|                    |          | Î  | Untitled Link 1 |          |     |           |                            |
|                    |          |    |                 |          |     |           |                            |
|                    | 在此例中,    | 我们 | 将音频输,           | 入的电平到    | 变化映 |           |                            |

射转换为 MIDI Note 信号

音频输入信号通常会带有一些本底噪声,通过设置输入下限可以将噪声过滤,即只有超越输入下限的信号 波动才会触发转换成 Note。

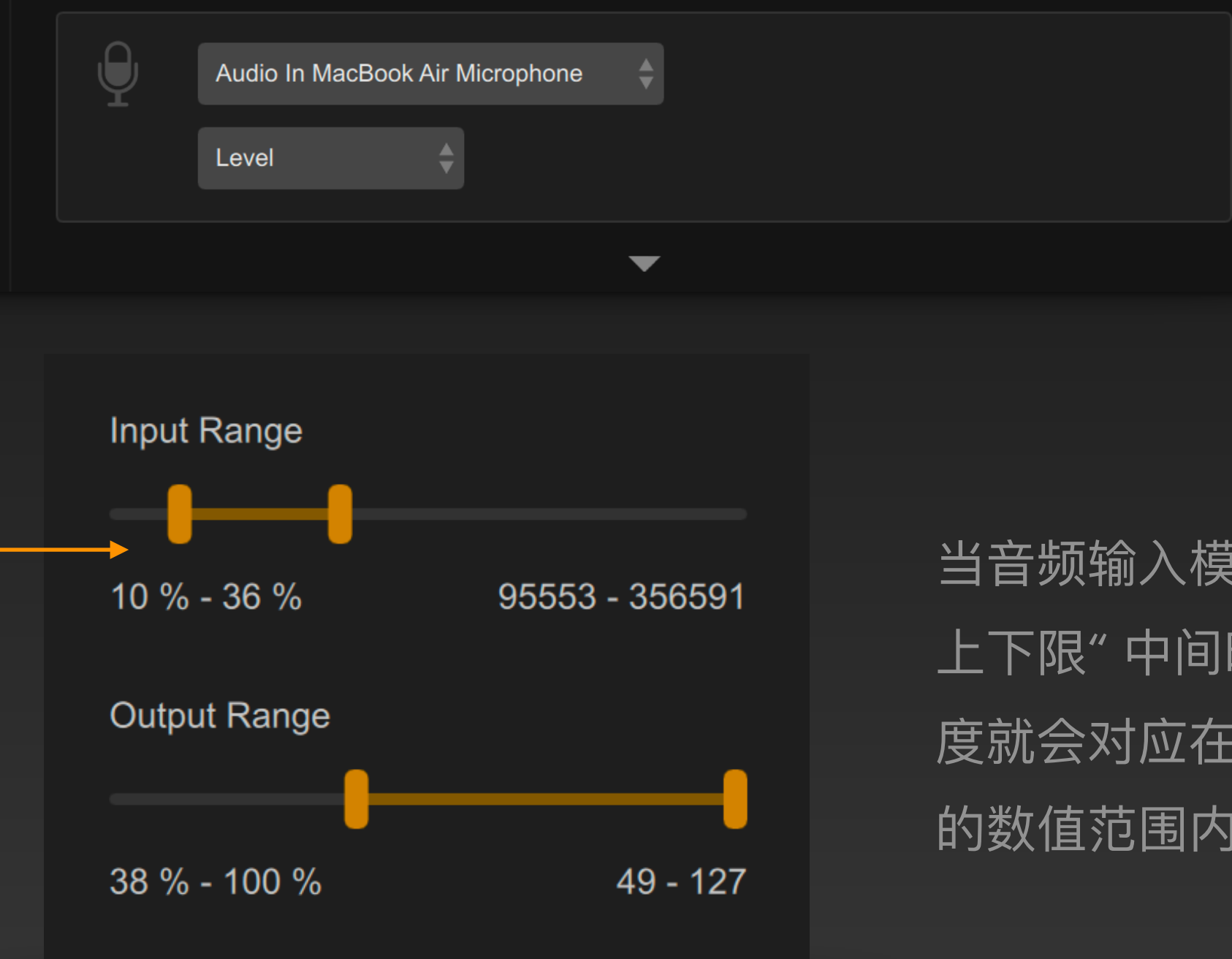

当音频输入模拟量的数值处在"输入 上下限"中间时,所输出的 Note 强 度就会对应在"输出上下限"中定义 的数值范围内。

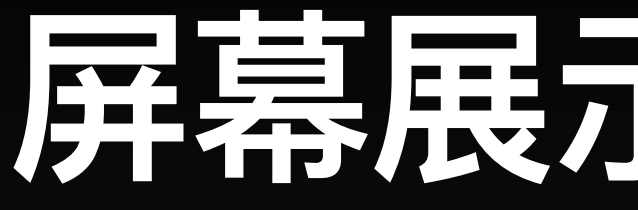

### DigiShow 提供的屏幕展示接口允许在电脑屏幕上通过控制指令来动态展示图片、视频、网页等媒 体内容。用户可以在 Interface Manager 中的 Screen 分栏中为当前工程添加屏幕展示接口。

### **Screen Presentations**

DigiShow enables to accept control signals for presenting videos, pictures and web contents on multiple screens.

| Screen 1     | Screen 2         | × |
|--------------|------------------|---|
| Screen<br>#1 | <br>Screen<br>#2 | ¢ |
|              | None             |   |
|              | #1 (1920x1080)   |   |
|              | #2 (1470x956)    |   |
|              |                  |   |

## 屏幕展示接口-配置

每个屏幕展示接口都可以指定不同的屏幕

DigiShow 可以同时支持多个屏幕,如可透过多台投影机 同时播放彼此同步的视频画面或动态网页内容。

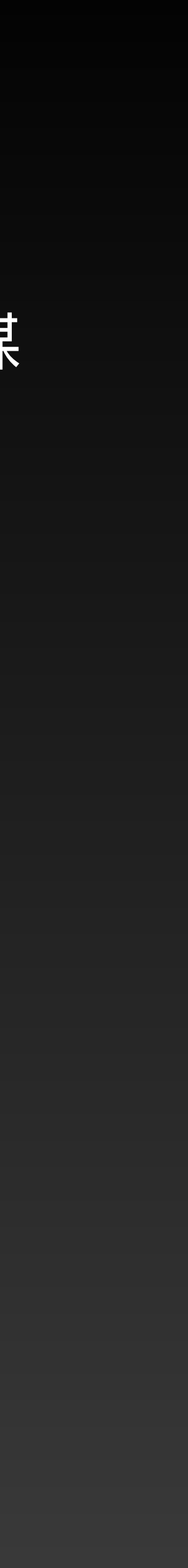

# 屏幕展示接口 信号输出

在信号链接表中,把信号条的输出端设置为 Screen, 我们就可以通 过对接一系列控制通道来实现对屏幕参数的动态调整和媒体内容的 灵活展示。

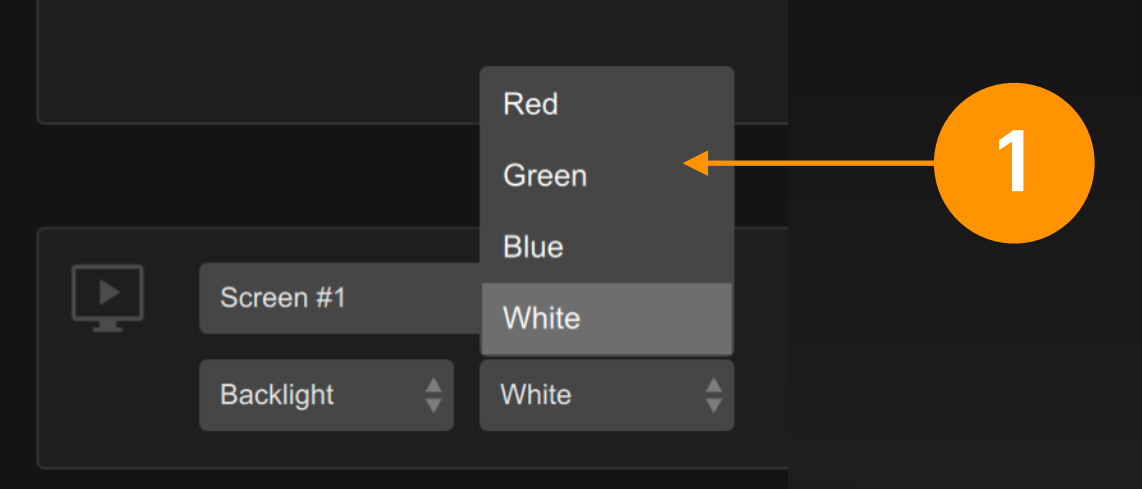

信号条输出端设置为 Screen (屏幕) 接口, Backlight (背光灯)模式后,可以选择红、绿、蓝、白四个模 拟量通道来调整屏幕的背景颜色。

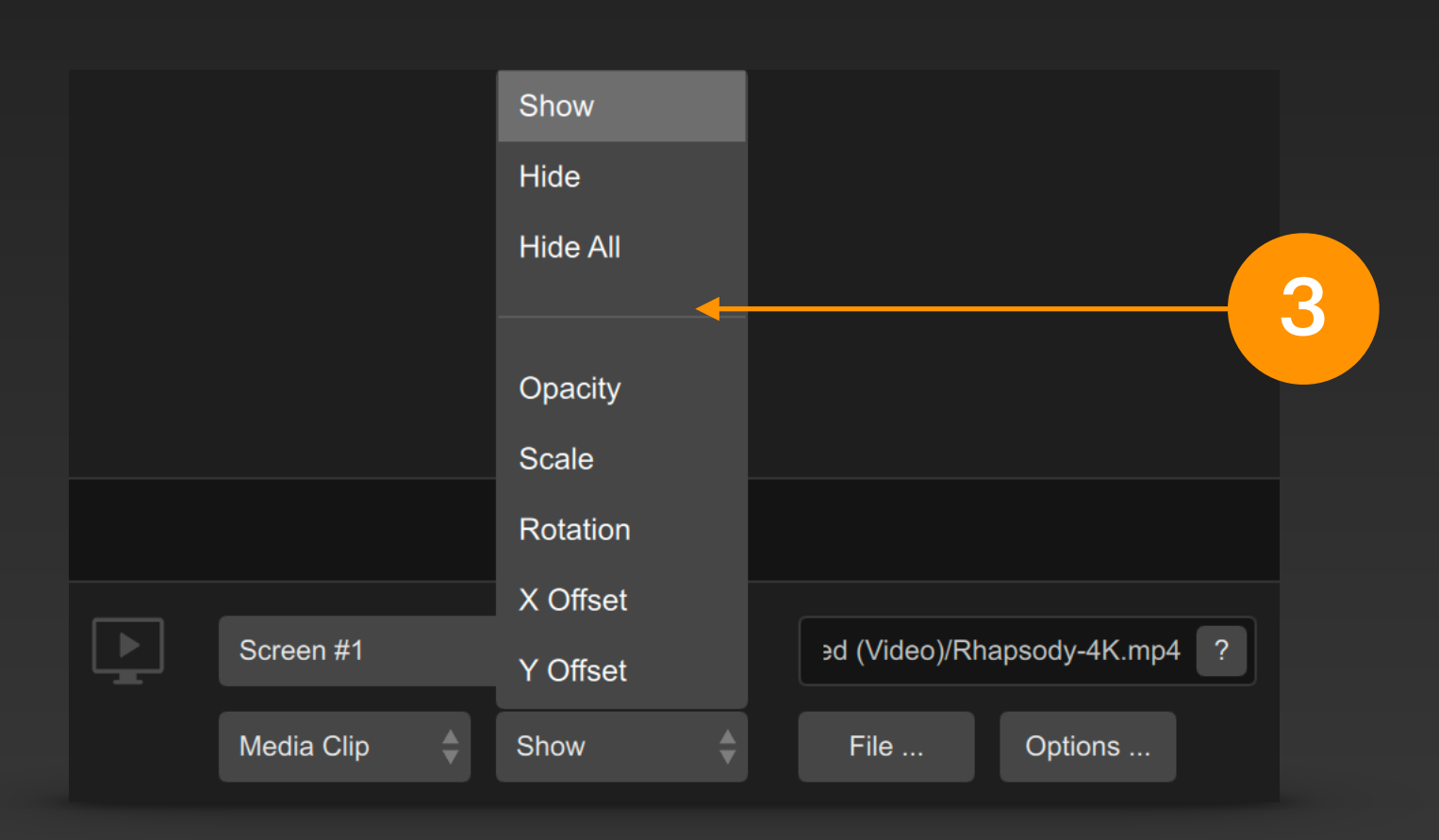

信号条输出端设置为 Media Clip (媒体素 材) 模式后,可以点击 File ... 按钮来指定 一个用于屏幕展示的媒体文件,也可直接 在文字框内输入一个用于屏幕展示的动态 网页的地址。然后就可以选择 Show (显 示) 或 Hide (隐藏) 等控制通道来对接开关 量类型的信号输出;也可以选择 Opacity (半透明度), Scale (缩放比例)等控制通道 来对接模拟量类型的信号输出。

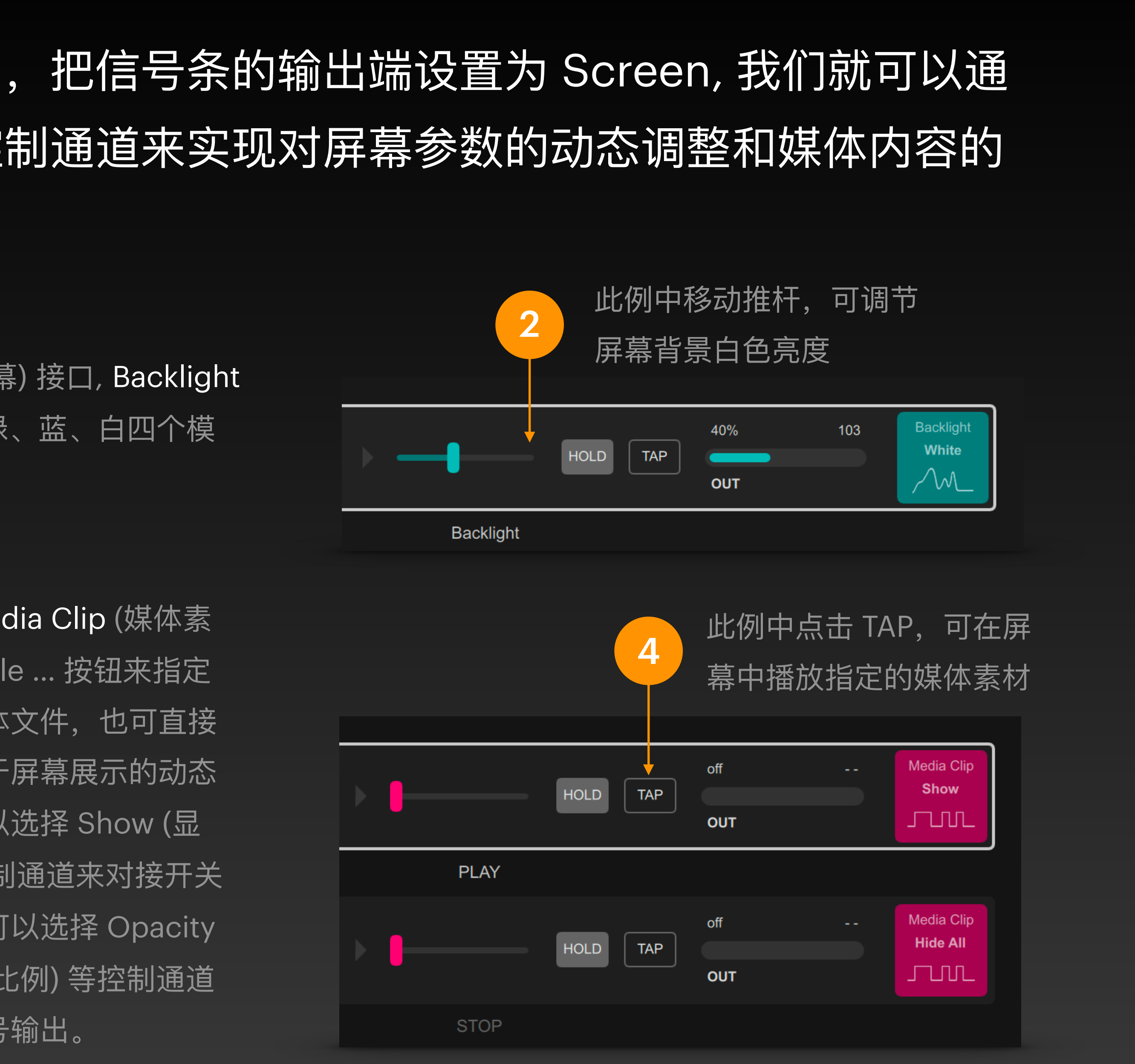

# 屏幕展示接口 信号输出

3 Opacity (半透明度) Fade In (淡入时长) Scale (缩放比例) 设定媒体素材出现在屏幕, 慢慢 淡入到完全显示需要的毫秒数 Rotation (旋转角度) X Offset (X 位移) Y Offset (Y 位移) 这些参数用于设定媒体素材出现在 屏幕中时的各种显示属性

Run Java Script (运行 JavaScript) 5 对于网页类型的媒体素材,可以在此文本框内输 入一行JS脚本程序,在页面载入并显示在屏幕中 后即会自动执行该脚本程序。

> 在选择 Media Clip 模式, Show 控制选项后,可以点击 Options ... 按钮,在弹出的面板中为所要显示的媒体素材设置可选参数。

Show

### 媒体素材的展示选项

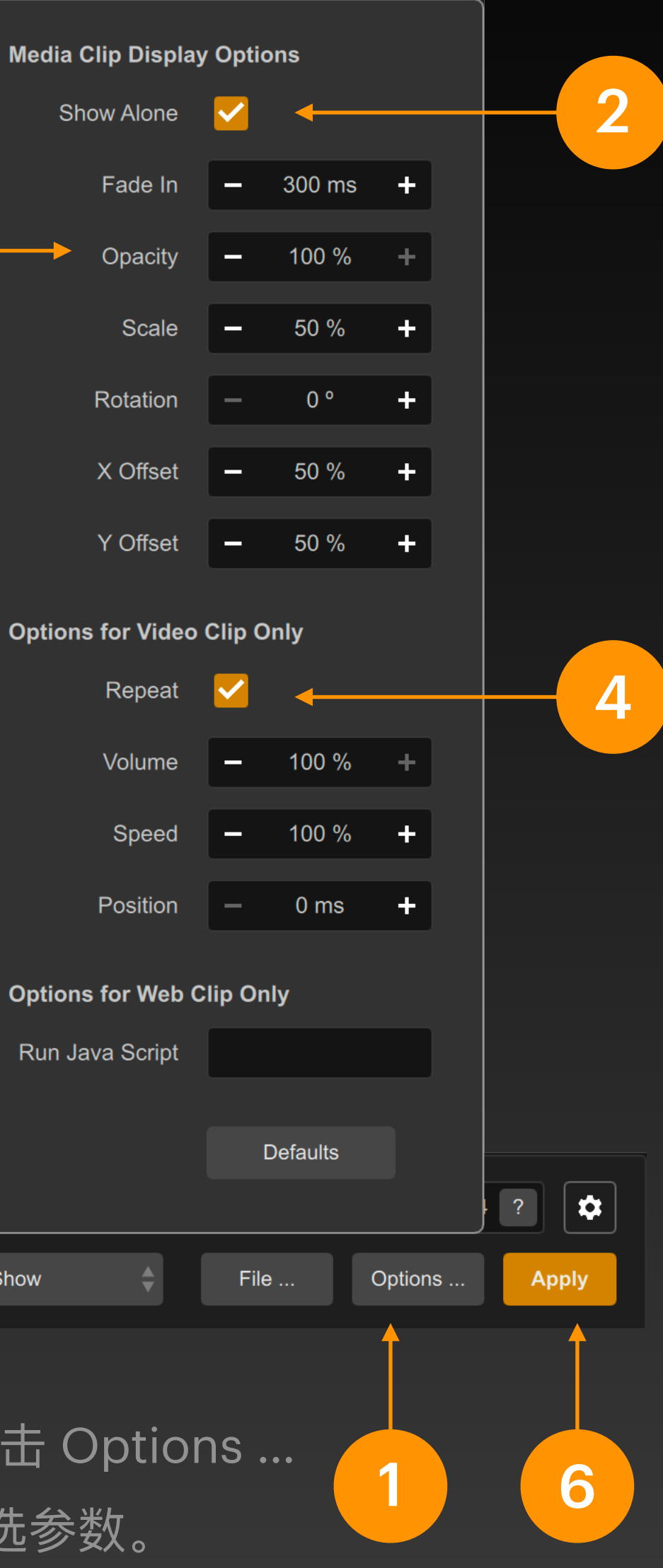

### Show Alone (单独显示)

在屏幕中仅显示该指定的媒体素材,即该素材一旦 显示,之前在屏幕中已出现的其他任何媒体素材一 概都会被隐藏。

Repeat (循环播放) 对于视频类型的媒体素材,可以指定是否循环播放

Volume (播放音量) Speed (播放速度) Position (初始播放位置) 这些参数用于设定视频类型的媒体素材出现在屏幕。 中时的各种播放属性

完成选项修改后点击选项面板外的任何区域都可以关 闭面板,此时记得还需要点击 Apply (应用) 按钮。

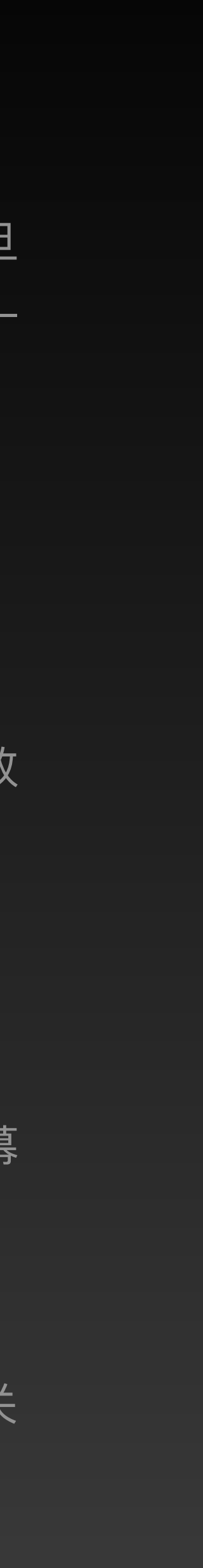

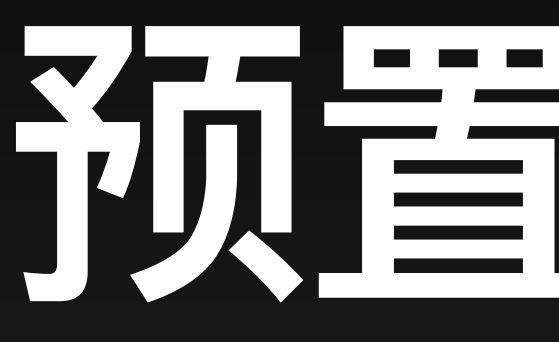

# 奶置启劝器

# Preset Launcher

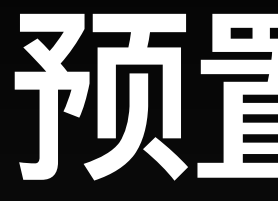

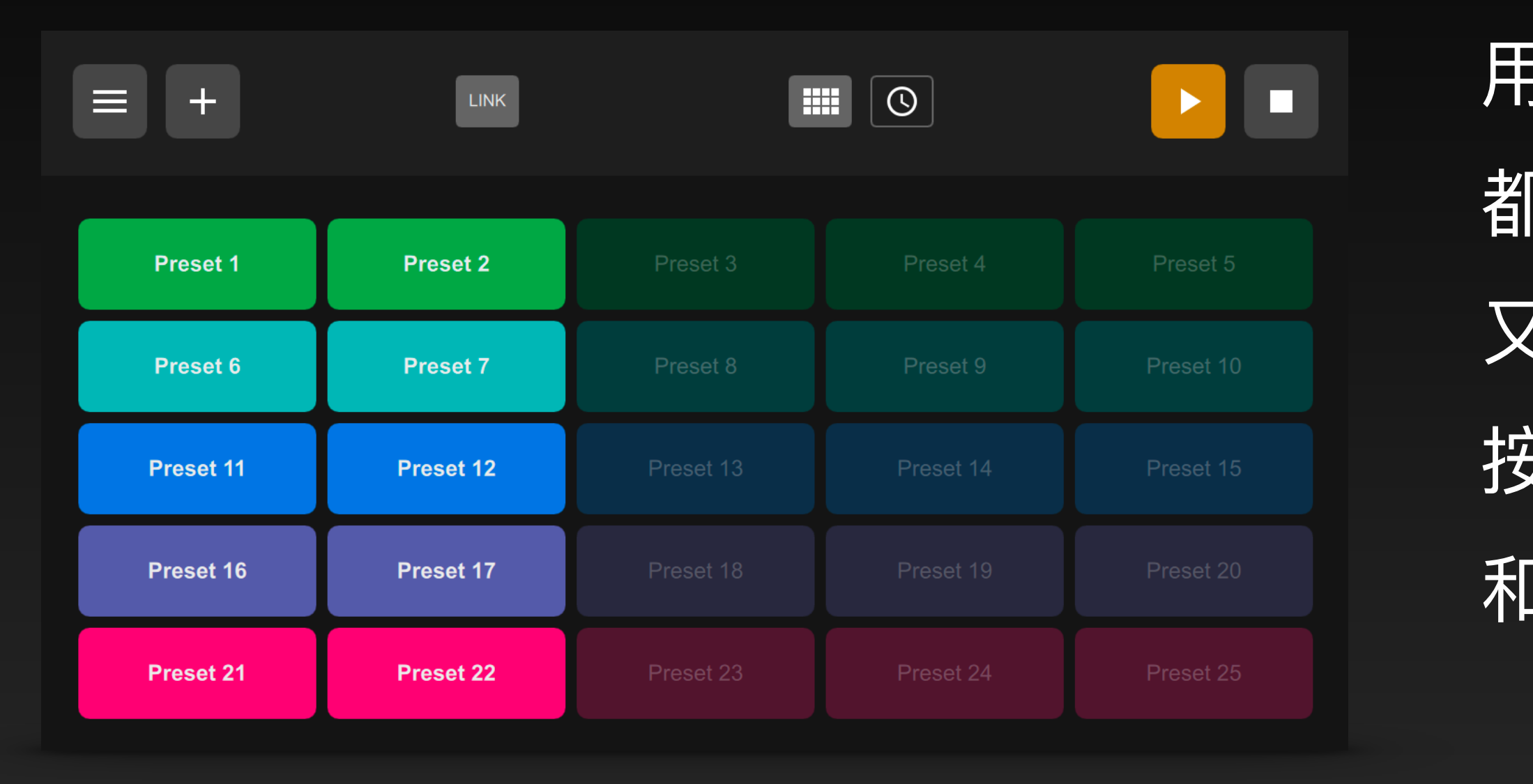

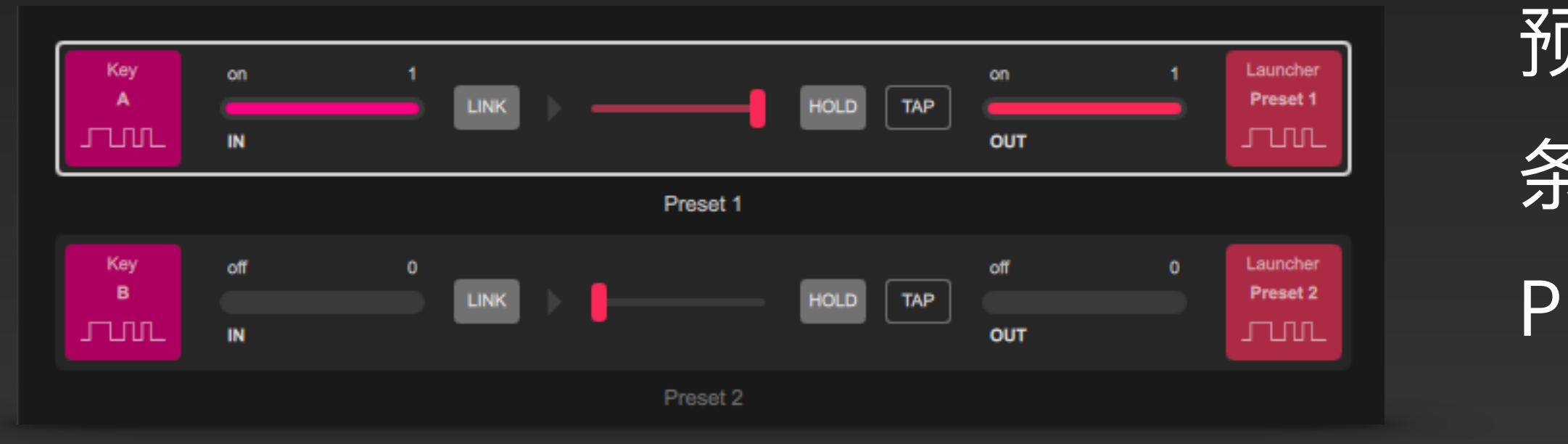

# 预置启动器

用户可以把各个信号条中的信号输出数值和 LINK 状态 都一起记忆到选定的 Preset (预置) 中,每个 Preset <u>又都对应到 Preset Launcher (预置启动器) 中的一个</u> 按钮。当点击按钮,记忆在 Preset 中的各信号输出量 和 LINK 状态都会即刻恢复。

预置启动器还提供了一个信号接口,可以接入到信号 条的输出端,用链接的其他信号量来触发启动特定的 Preset。

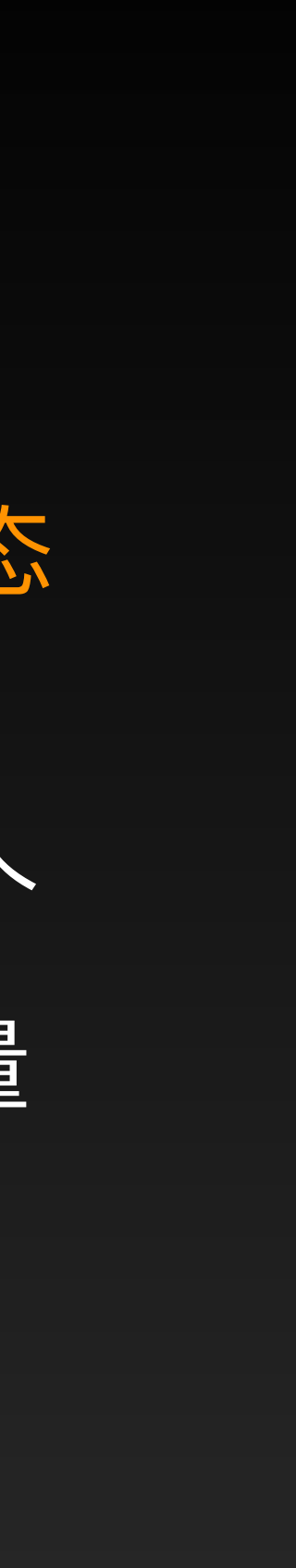

## 创建预置

在预置启动器的面板中,选择 一个 Preset 按钮,点击鼠标 右键 (或长按鼠标左键),在弹 出菜单中选择 Create Preset 菜单项。

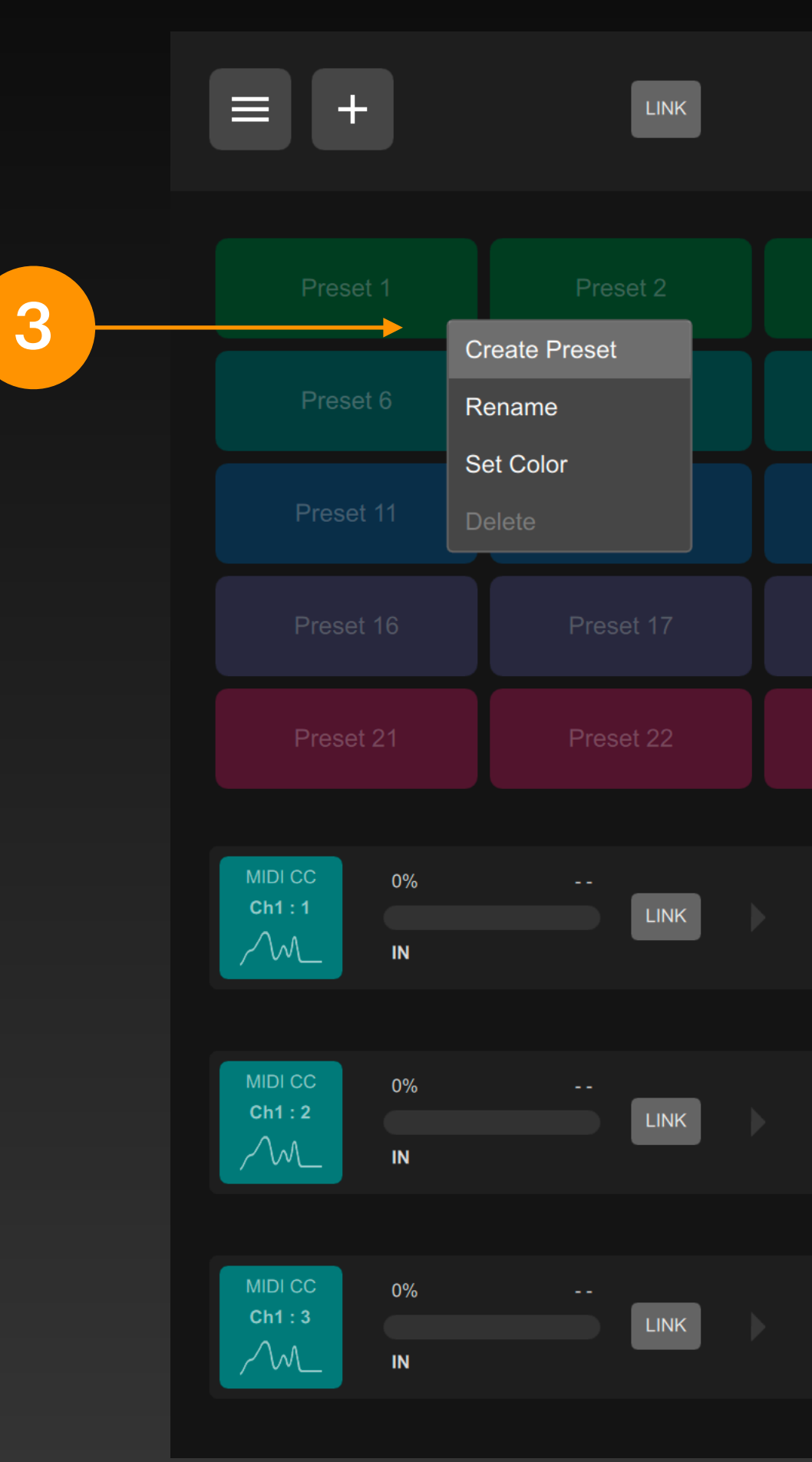

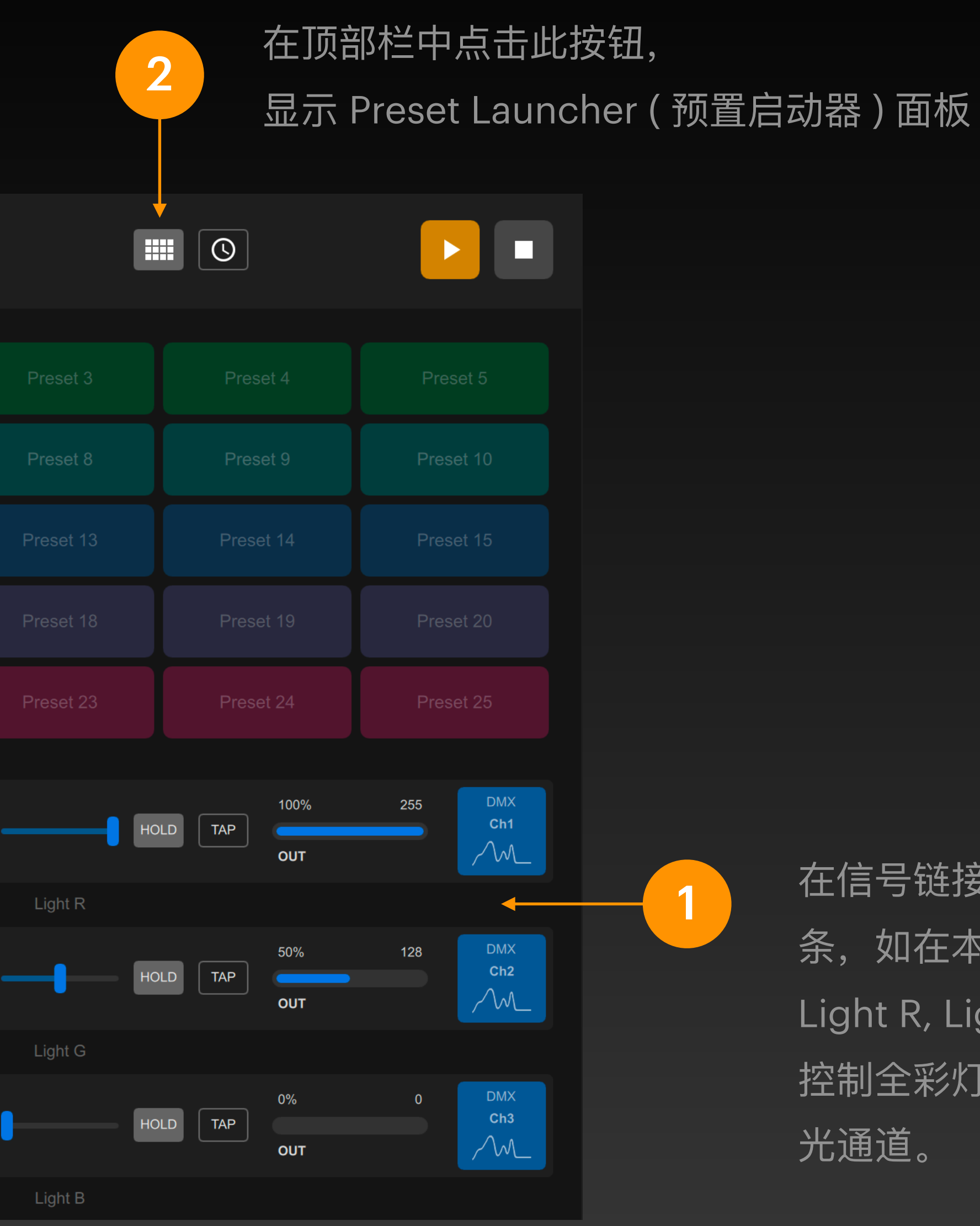

在信号链接表中建立若干信号 条,如在本例中有三个信号条 Light R, Light G, Light B 用于 控制全彩灯光的红绿蓝三个调 光通道。

## 创建预置

点击 Save Preset 按钮后即可 以将勾选项记忆在 Preset 1 中

如在本例中的三个信号条 Light R, Light G, Light B 的红 绿蓝三个调光通道输出量被记 忆在预置中。

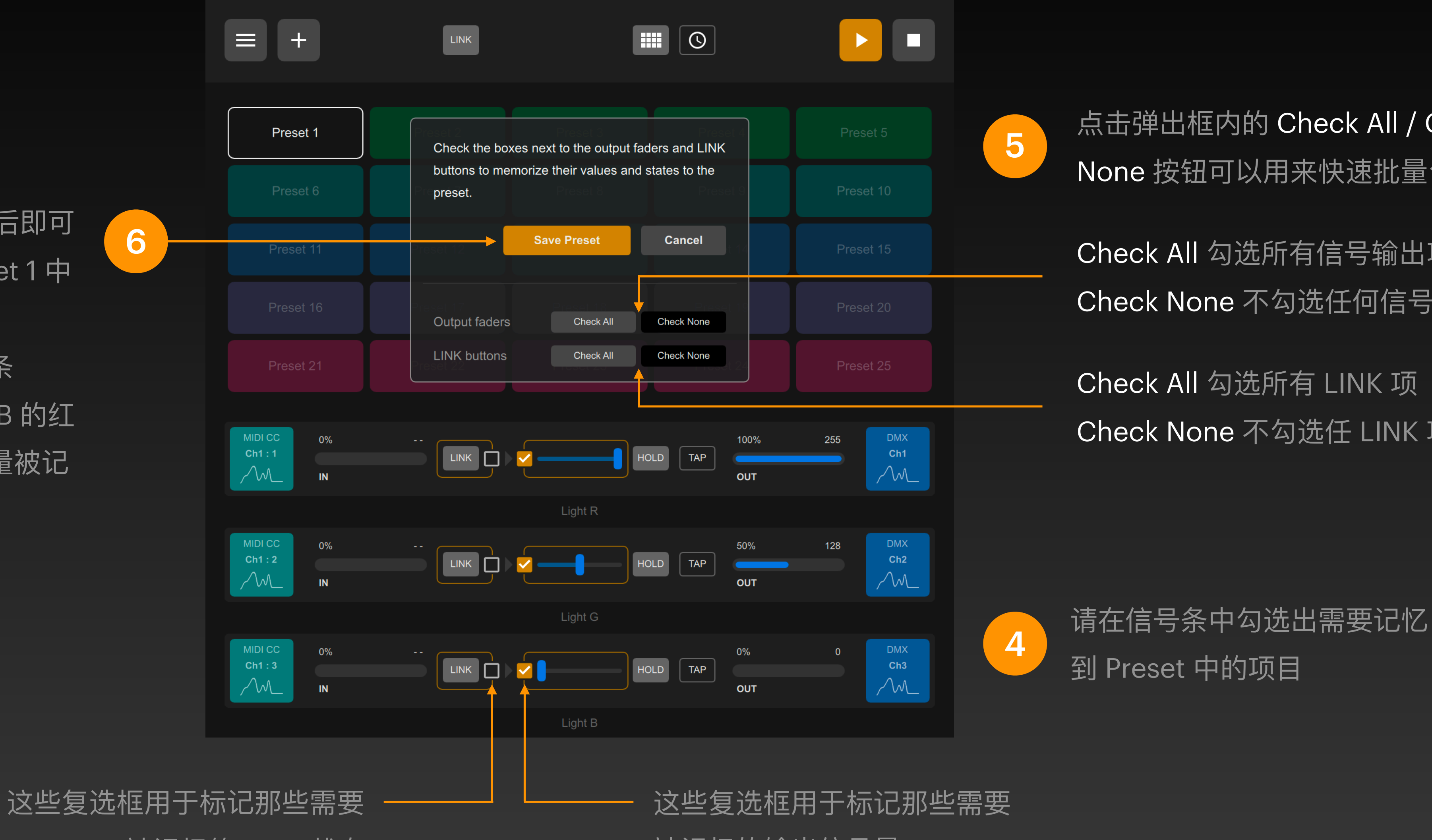

被记忆的 LINK 状态

6

点击弹出框内的 Check All / Check None 按钮可以用来快速批量勾选

Check All 勾选所有信号输出项 Check None 不勾选任何信号输出项

Check None 不勾选任 LINK 项

被记忆的输出信号量

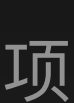

## 创建预置

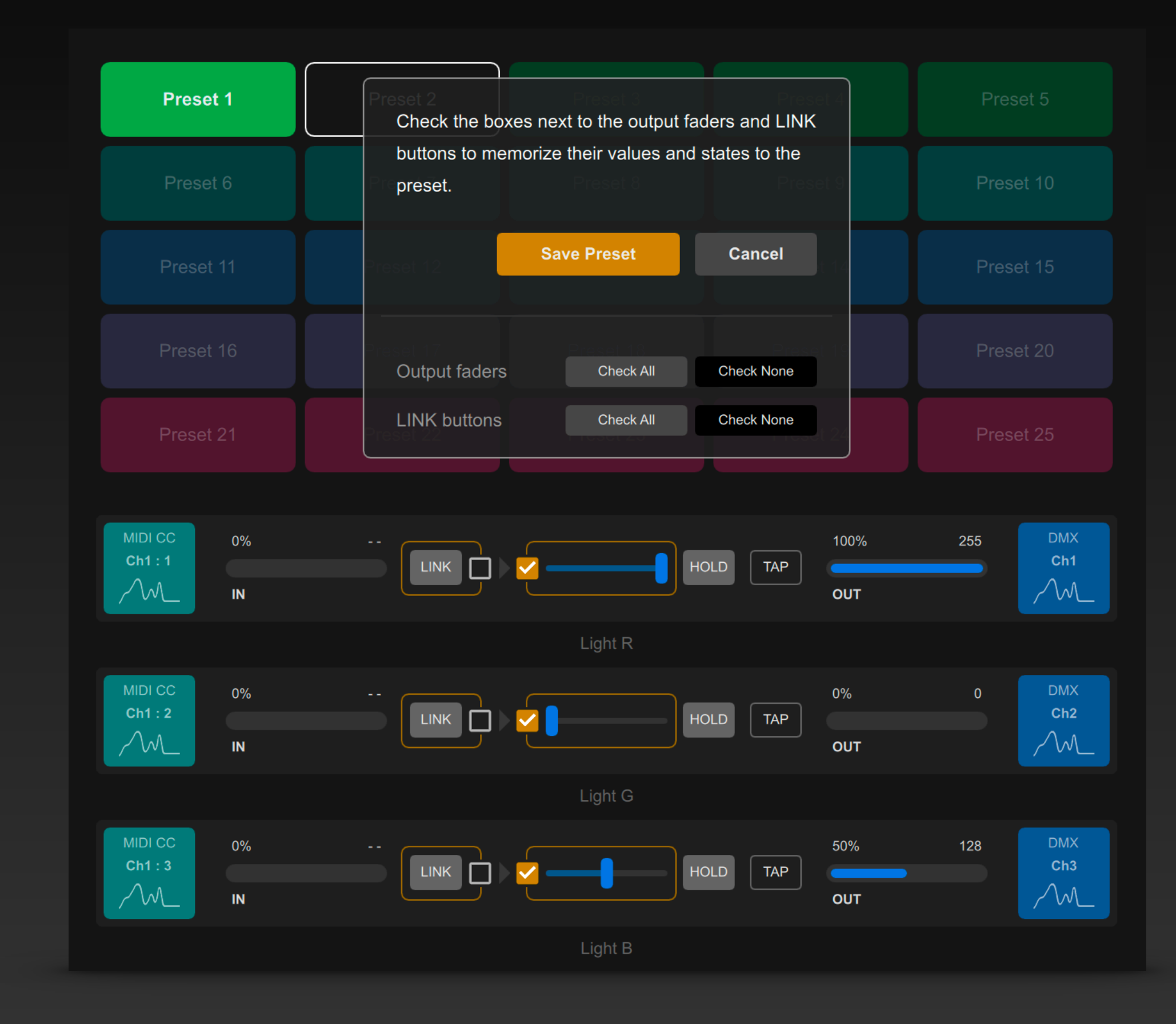

在各信号条中修改输出信号数值后,用同样方法将这个输出。 7 信号数值记忆到另一个名为 Preset 2 的预置中。

点击鼠标右键 (或长按鼠标左键),在弹出菜单中选择 Rename 或 Set Color 即可为此 Preset 按钮改名或修改颜色。

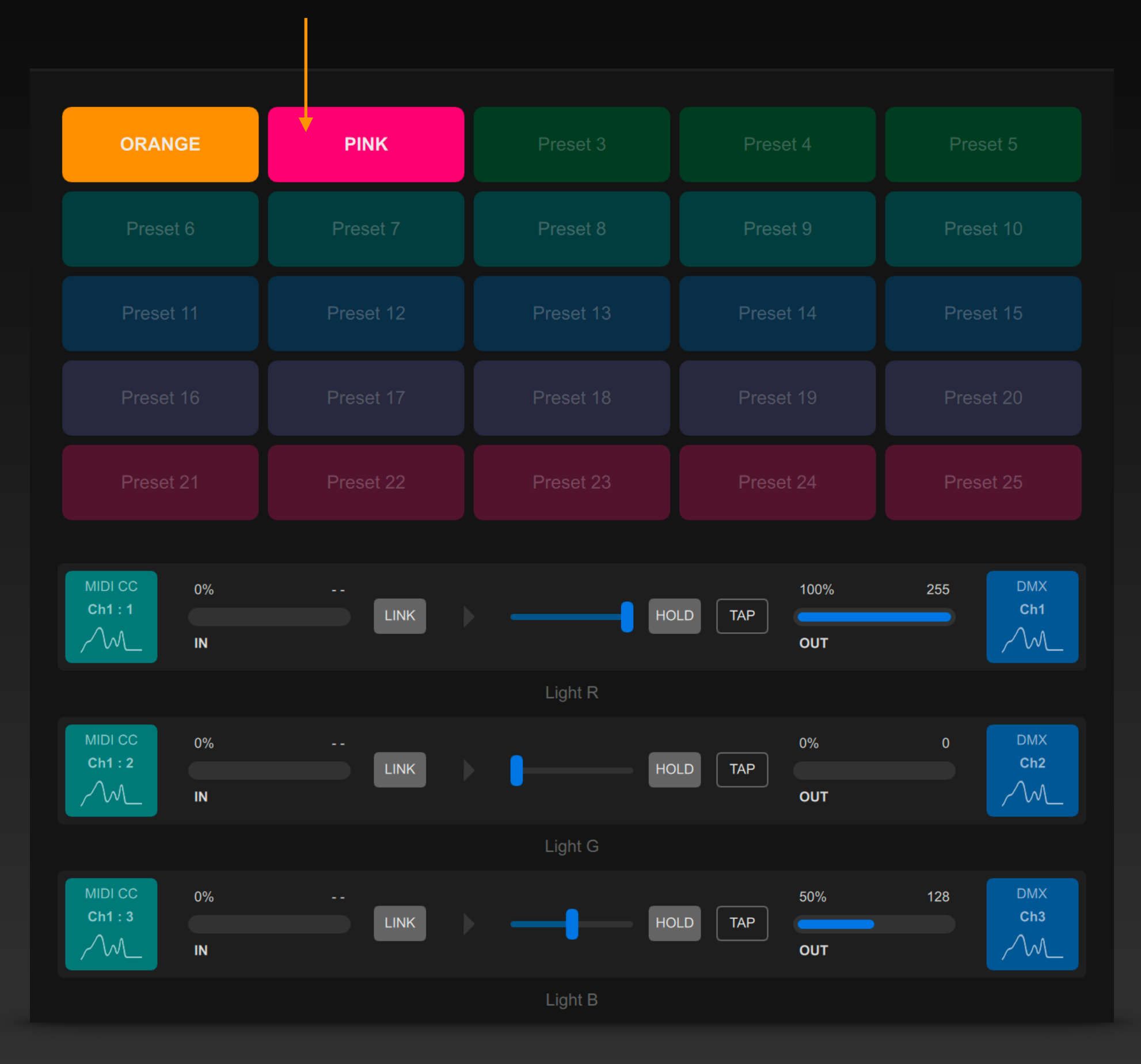

8

为了方便识别,可以为 Preset 1 和 Preset 2 修改名称和按钮 颜色。点击按钮即可将之前记忆下来的信号输出一并恢复。

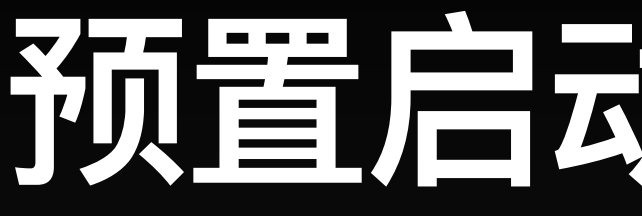

# 的信号通道里。

|                   | •        |    |
|-------------------|----------|----|
| Preset Launcher   | \$       | \$ |
| Preset 1 - ORANGE | <b>*</b> |    |
|                   |          |    |
|                   |          |    |
|                   |          |    |

在信号条的输出端选择 Preset Launcher 接口, 这时你之前所创建的 Presets 就会作为一组控制 通道来被列出。选择其中的一个,它就会被对应 到一个开关量输出信号来触发启动这个 Preset。

# 预置启动器信号接口

你所创建的 Preset 不但出现在预置启动器面板中的按钮上,也出现在预置启动器接口

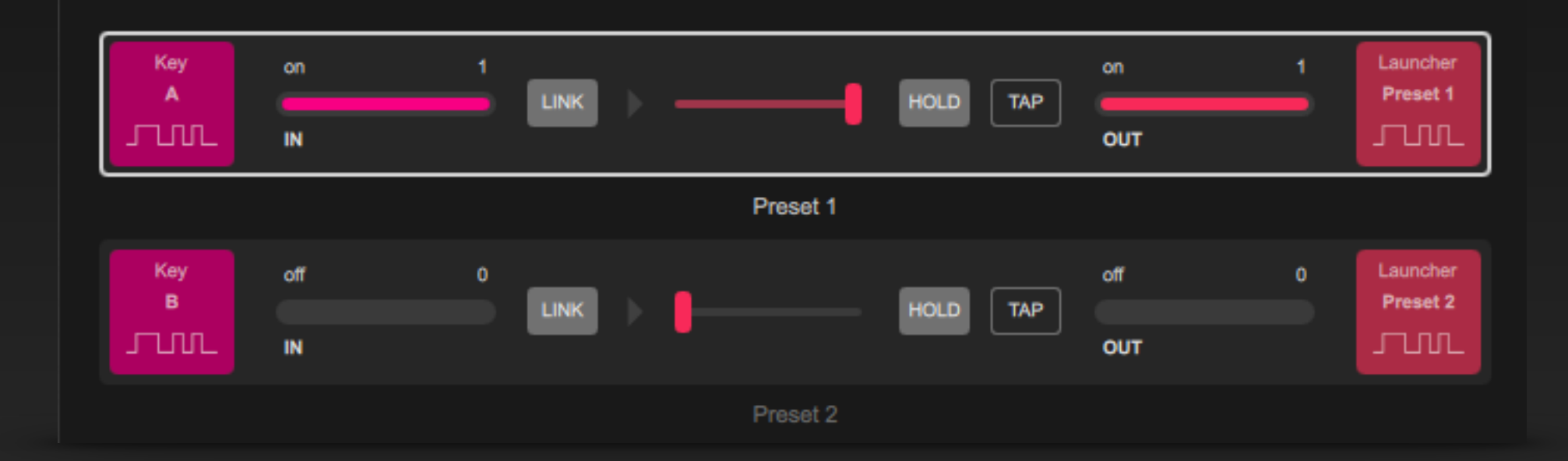

如此例,按下键盘按键 A 启动 Preset 1,按下按键 B 启动 Preset 2。

如此方法,带有 Preset Launcher 输出的信号条也还能被其他 Preset 继续引用,实现更为复杂的多级触发。

# Beat Maker

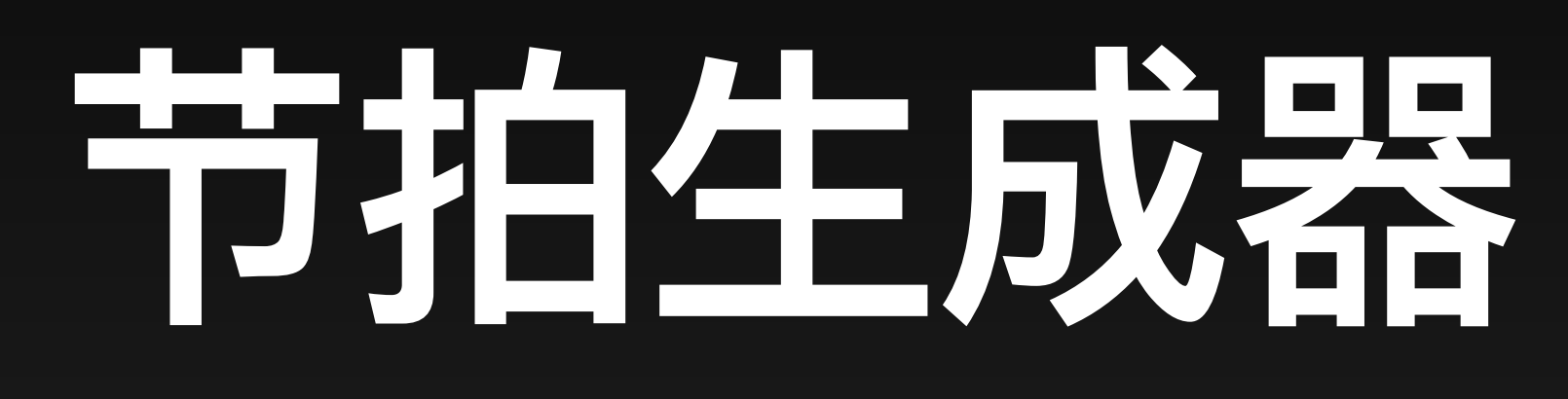

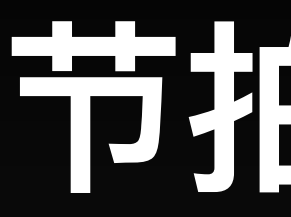

### 使用 Beat Maker (节拍生成器) 可以在 DigiShow 软件中产生基于时间的节拍信号,节拍可以作为 信号输入来触发各种动态信号输出。

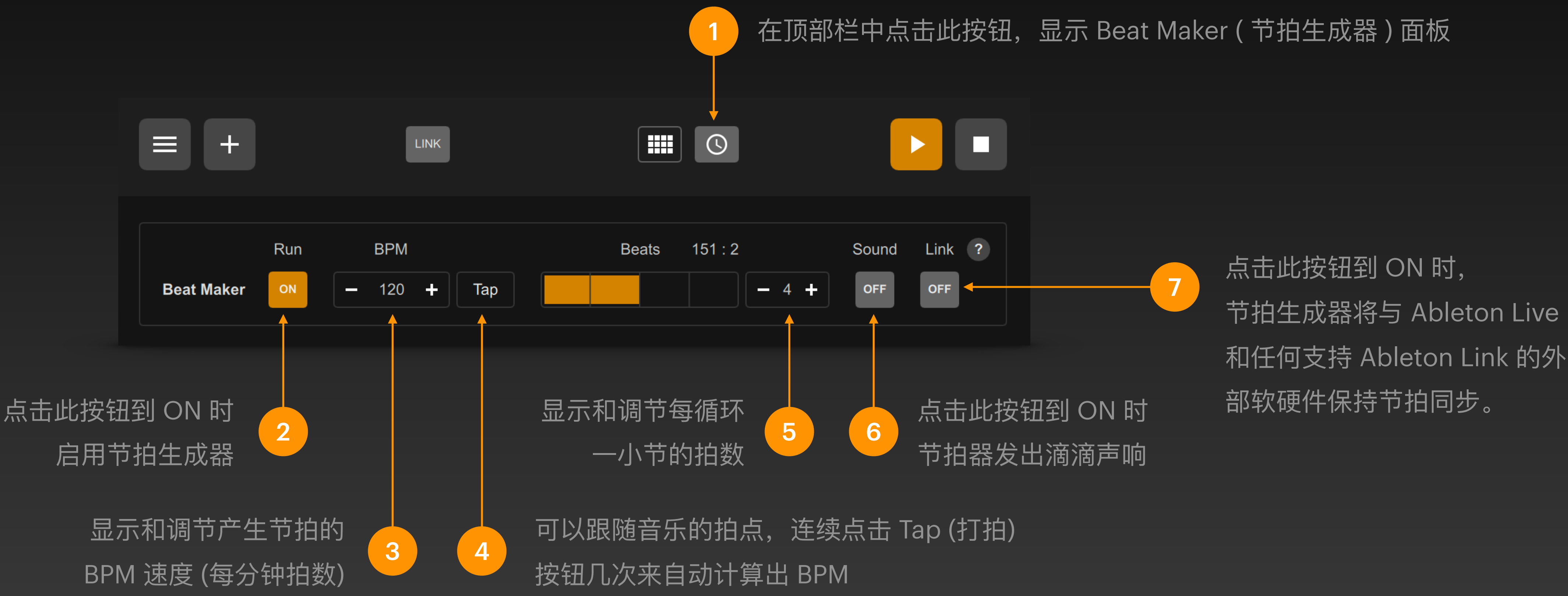

## 节拍生成器

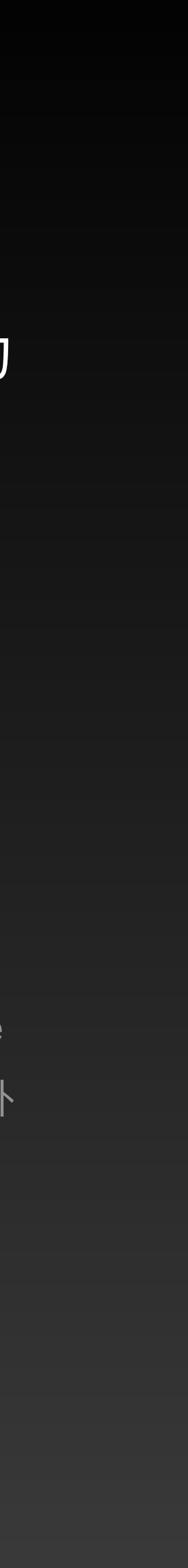

# 节拍生成器信号接口

端的信号变化。

在信号条的输入端选择 Beat Maker 接口

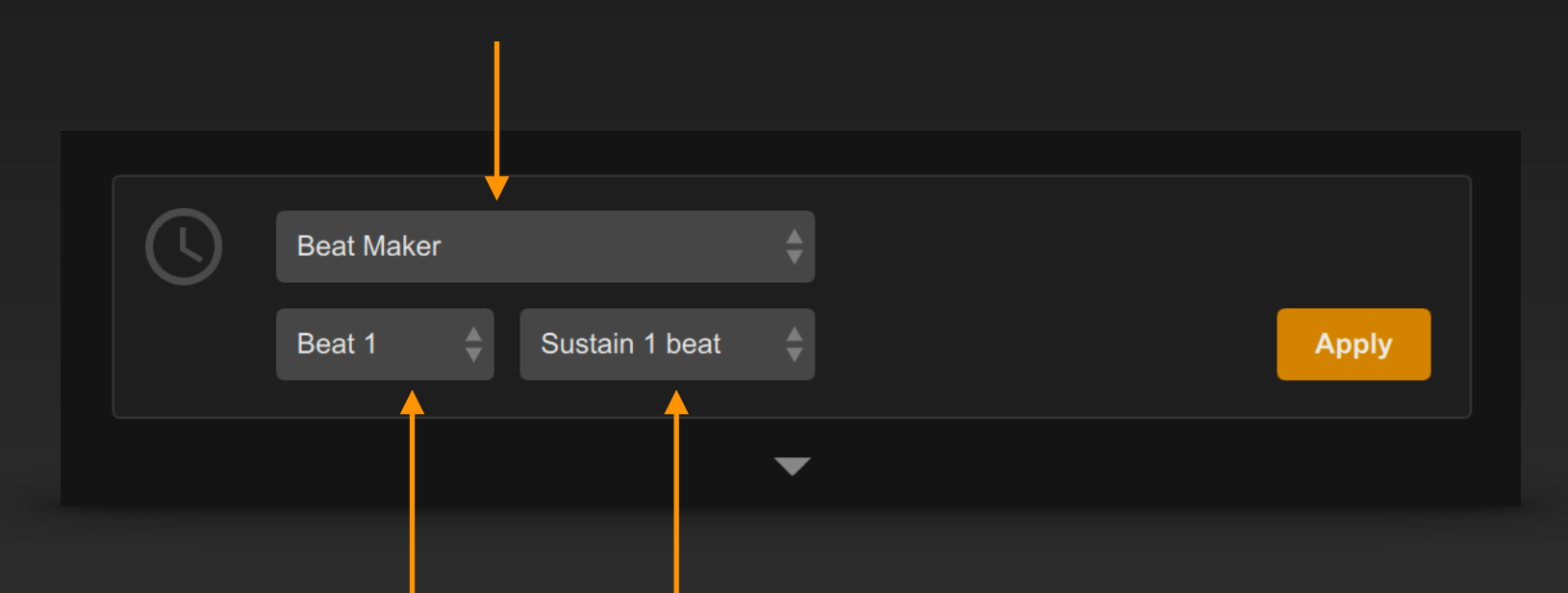

设定发出的节拍 Note 设定节拍器在每次循 到达第几拍时 信号需要持续多久 环时, 发出节拍 Note 信号 (以拍为单位)

### 在信号链接表中,节拍生成器所提供的接口可以被设定为信号链接的输入端。当节拍生成器启用 后,所产生的节拍会以 Note 信号的形式持续周期性地从信号条输入端发出,进而带动所链接输出

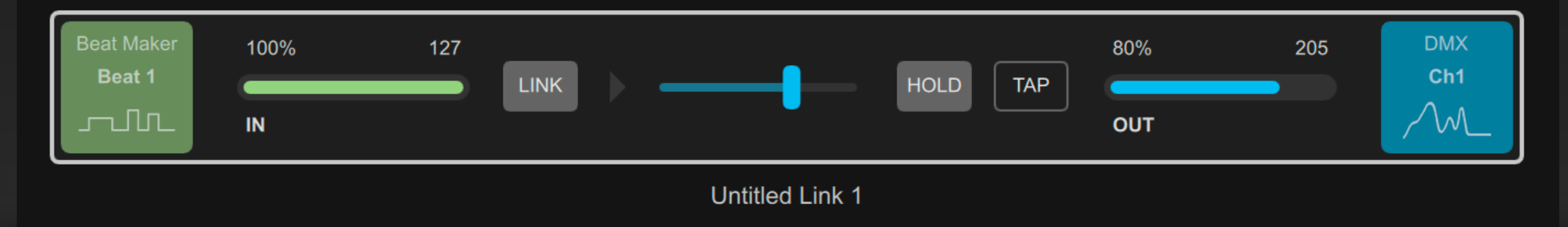

由节拍器生成的 Note 带动灯光持续明暗交替 (呼吸灯) 变化。 如此例

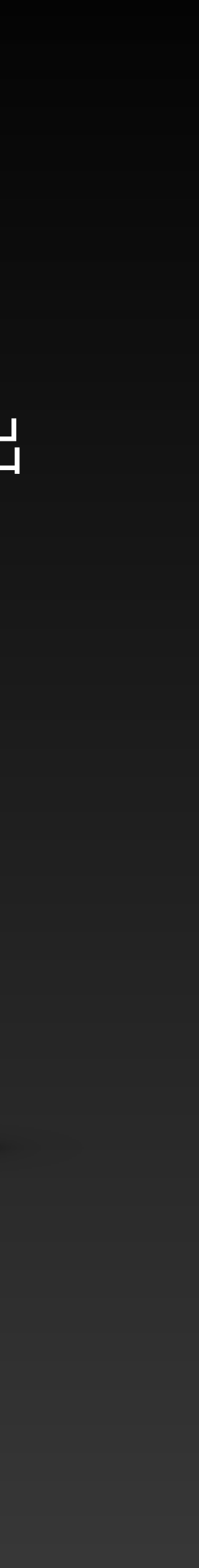

# 节拍生成器信号接口

### 节拍生成器所提供的接口也还可以被设定为信号链接的输出端,用于由链接的输入信号变化来动态 改变节拍生成器的设定参数等。

在信号条的输出端选择 Beat Maker 接口

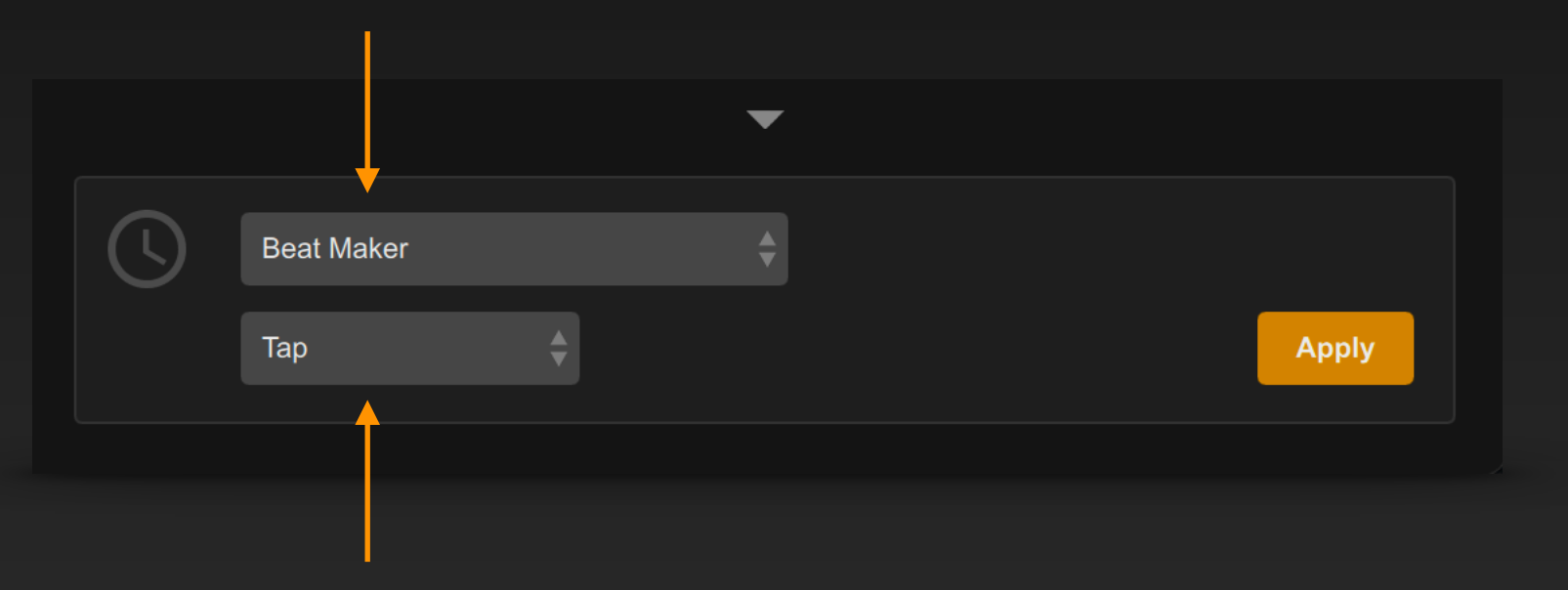

可以从中选择控制通道:

BPM Change 由一模拟量信号来动态改变 BPM 数 Quantum Change 由一模拟量信号来动态改变每小节拍数 Run ON 由一开关量信号来启动/停止节拍生成器 Link ON 由一开关量信号来启动/停止 Ableton Link 同步 Tap 由一开关量信号来触发打拍动作,用于动态 BPM 计算

| MIDI Note<br>Ch1 : C1 | 0%<br>IN |  | LINK | • |  | HOLD | ТАР | off<br>OUT |  | Beat Maker<br>Tap |
|-----------------------|----------|--|------|---|--|------|-----|------------|--|-------------------|
| Untitled Link 1       |          |  |      |   |  |      |     |            |  |                   |

由输入的 MIDI Kick 打鼓音符来动态触发节拍生成 如此例. 器的打拍动作,从而实现动态更新 BPM 速度

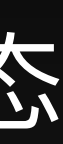

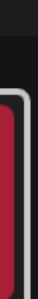

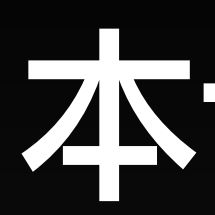

### • 深入学习在信号链接表中管理信号条的方法

- 简单了解在 DigiShow 中使用键盘、声卡和屏幕接口的方法
- 学会使用 Preset Launcher (预置启动器)
- 学会使用 Beat Maker (节拍生成器)

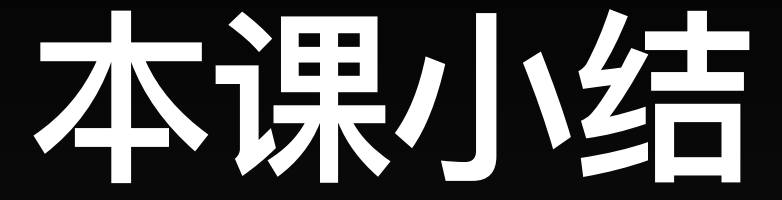

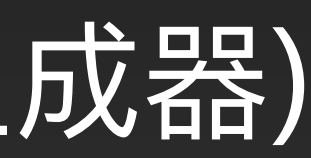